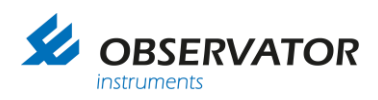

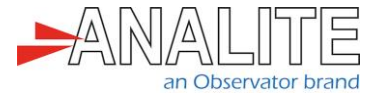

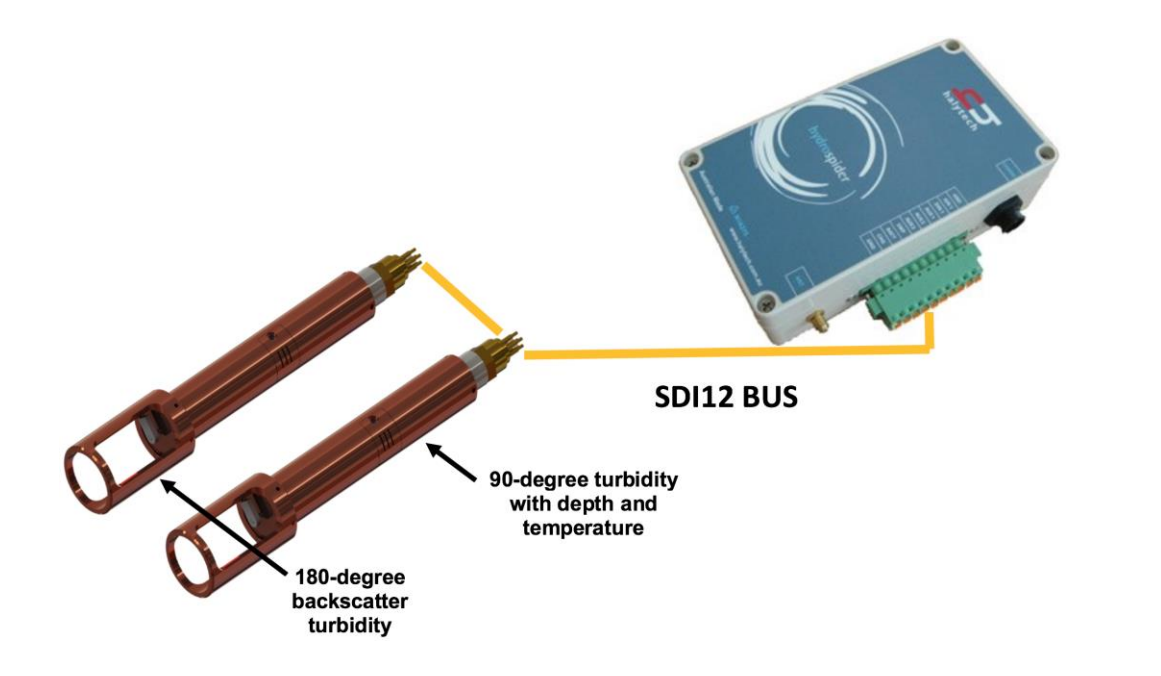

## Application note NEP-5000 SDI-12 option Hydrospider Halytech logger

Version: 20221009 Status: Final Confidentiality: Not confidential Date: 09 October 2022 Author: Vic Grosjean

www.observator.com

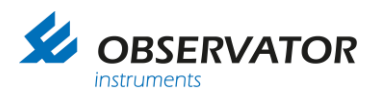

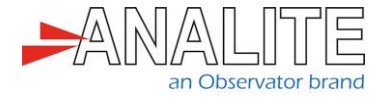

## **Document history**

The Observator range is in continuous development and so specifications may be subject to change without prior notice. When in doubt about the accuracy of this document, contact the Observator Group.

| Reference documents     |                                                       |  |  |  |
|-------------------------|-------------------------------------------------------|--|--|--|
| Type of document / tool | Product type and name (incl. url)                     |  |  |  |
| Software                | <u>NEP-5000</u>                                       |  |  |  |
| CFG files               | <u>NEP-5000</u>                                       |  |  |  |
| Datasheet               | <u>NEP-5000</u>                                       |  |  |  |
| Manual                  | <u>NEP-5000</u>                                       |  |  |  |
| Application notes       | NEP-5000-SDI-12 option with Campbell logger           |  |  |  |
|                         | NEP-5000-SDI-12 option for H-522+ & H-500XL loggers   |  |  |  |
|                         | NEP-5000-SDI-12 option with Hydrospider logger        |  |  |  |
|                         | NEP-5000-SDI-12, RS485 and analogue: wiper operations |  |  |  |
|                         | NEP-5000 multi-point calibration                      |  |  |  |
|                         | NEP-5000 firmware updating procedure                  |  |  |  |
|                         | Pressure calibration                                  |  |  |  |
|                         | Shroud installation                                   |  |  |  |
|                         | Temperature calibration                               |  |  |  |
|                         | Wiper replacement                                     |  |  |  |
| Videos                  | <u>NEP-5000</u>                                       |  |  |  |

#### **Revision history**

| Date       | Amendments                            | Company, position                            |
|------------|---------------------------------------|----------------------------------------------|
| 2019-03-06 | Initial document creation             | Observator Australia,<br>Document Controller |
| 2019-03-17 | Added reference documents             | Observator Australia,<br>Document Controller |
| 2019-04-12 | Removed section "Advanced Operations" | Observator Australia,<br>Document Controller |
| 2019-07-03 | Quality review                        | Observator Australia,<br>Operation Manager   |
| 2020-01-30 | Updated document format               | Observator Australia,<br>Document Controller |
| 2020-03-08 | Updated configuration section         | Observator Australia,<br>Document Controller |
| 2022-10-09 | Update video links                    | Observator Australia,<br>Document Controller |

#### Procedure sign-off:

| Date       | Company, position                         | Status   |
|------------|-------------------------------------------|----------|
| 2019-03-09 | Observator Australia, Document Controller | Finished |
| 2019-12-06 | Observator Australia, Managing Director   | Approved |
| 2020-03-05 | Observator Group, Communication Officer   | Approved |

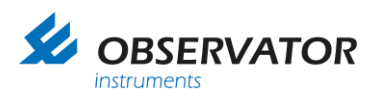

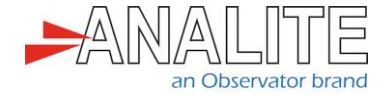

**Distribution list** 

Date

Company, position

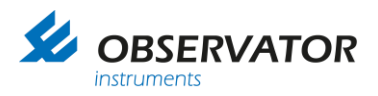

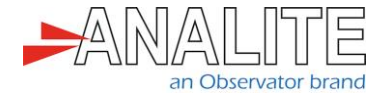

### Summary

This document describes the integration of NEP-5000 family sensors with Hydrospider Halytech loggers using Serial Digital Interface SDI-12 protocol.

The NEP-5000 family of sensors offers a comprehensive list of functions using its build in SDI-12 interface. Configuration of the NEP-5000 sensor using its Personal Computer (PC) configuration software and implementation of Halytech software will be discussed for the following scenarios.

Chapter 3: "Basic operations"

- Section 3.1: "Simple reading of turbidity (general use)"
- Section 3.2: "<u>Reading of turbidity using auto-range feature after an optical wipe (recommended option)</u>"

Important note: All examples and procedures that are discussed in this document are best applied to firmware version C2.027 and above.

Important note: End users may request NEP-5000 settings from the factory according to above scenarios during the time of ordering.

Important Note: All sensor configurations that are described below require the user to connect to the sensor's calibration software. Please refer to NEP-5000 manual.

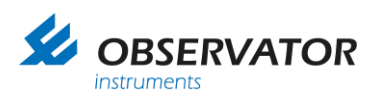

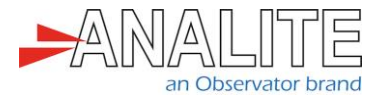

## Table of contents

| 1   | Wiring diagrams                                                                          | 6  |
|-----|------------------------------------------------------------------------------------------|----|
| 2   | Configure Hydrospider                                                                    | 8  |
|     | 2.1.1 Logging instruction                                                                | 8  |
| 3   | Basic operations                                                                         | 10 |
| 3.1 | Simple reading of turbidity (general use)                                                | 10 |
|     | 3.1.1 Setting up your NEP-5000 family turbidity sensor for simple turbidity readings     |    |
|     | (general use)                                                                            | 10 |
|     | 3.1.2 Mode of operation                                                                  | 10 |
|     | 3.1.3 Use PC configuration software                                                      | 10 |
|     | 3.1.4 Configure Hydrospider logger                                                       | 12 |
| 3.2 | Reading of turbidity using auto-range feature after an optical wipe (recommended option) | 14 |
|     | 3.2.1 Setting up your NEP-5000 family turbidity sensor for stable turbidity readings and |    |
|     | allowing wiper to control via SDI-12                                                     | 14 |
|     | 3.2.2 Mode of operation                                                                  | 14 |
|     | 3.2.3 Use PC configuration software                                                      | 14 |
|     | 3.2.4 Configure Hydrospider logger                                                       | 16 |
| 4   | Check logging history                                                                    | 18 |

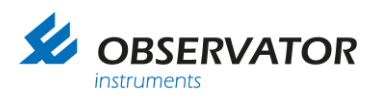

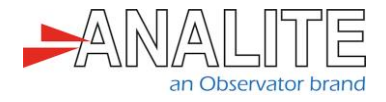

## 1 Wiring diagrams

This chapter describes the required wiring to connect Hydrospider loggers to your NEP-5000 turbidity probe using Serial Digital Interface SDI-12 communication protocol.

The Hydrospider has three connector groups on the right side of the case. The user will need to connect the Input/Output (I/O) and power to the NEP-5000 Probe and external power supply. The "Comms" connector will be connected to the computer (please refer to logger manual for complete installation instructions).

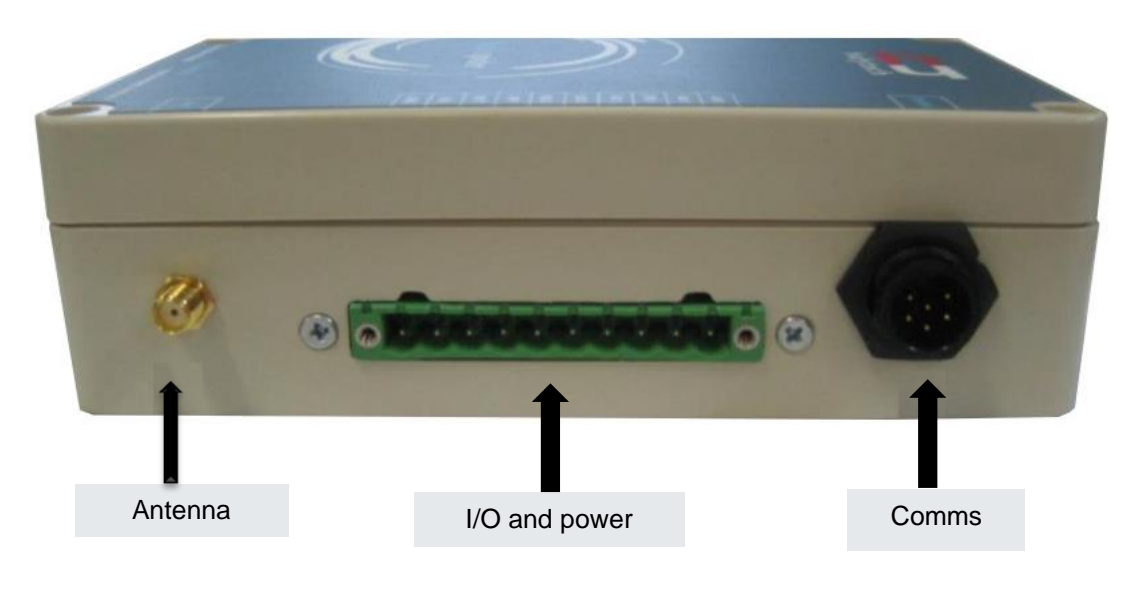

| GND GN   | AIN1 | DIN1 | SDI-12 SE   | 485+ | 485- | SWP 12  | BATT 12   | CHG | GND GN     |
|----------|------|------|-------------|------|------|---------|-----------|-----|------------|
| VD Probe |      |      | DI-12 Probe |      |      | V Probe | V Battery |     | VD Battery |

Use the following NEP-5000 sensor wiring for the following scenarios.

#### Chapter 3: "Basic operations"

- Section 3.1: "Simple reading of turbidity (general use)"
- Section 3.2: "<u>Reading of turbidity using auto-range feature after an optical wipe (recommended option)</u>"

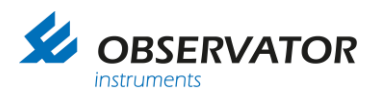

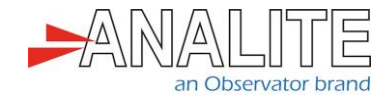

Advanced operations:

• Reading the statistical view of turbidity in a fixed period of time.

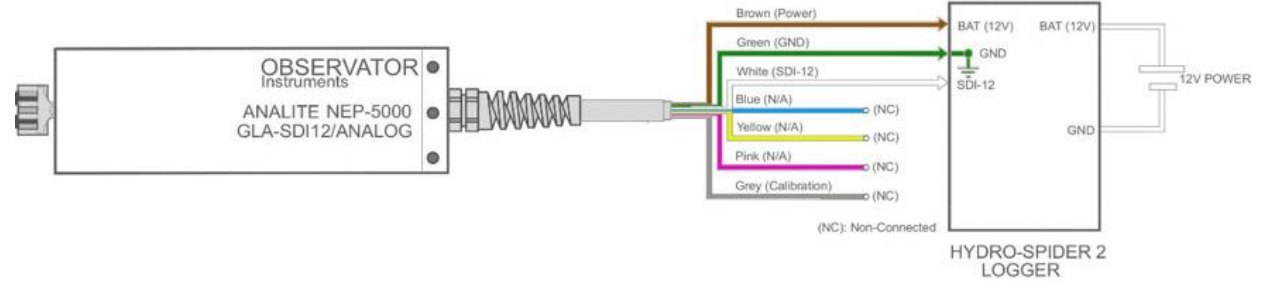

Figure 1.A: # Wiring Diagram WD8-A: SDI-12 (glanded)

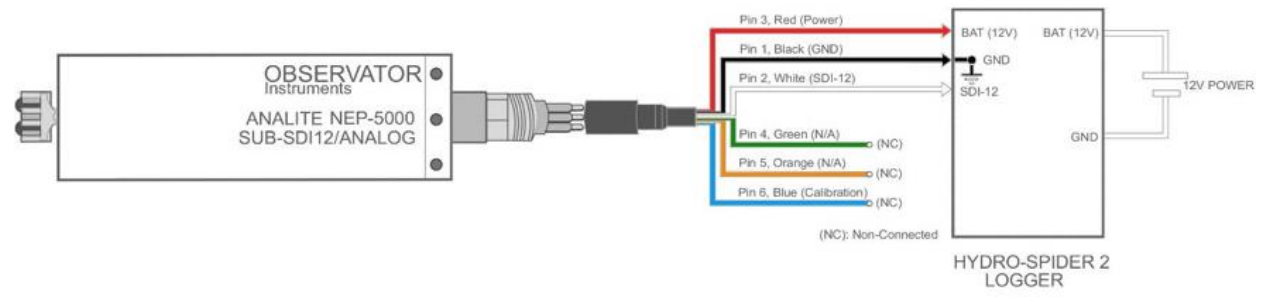

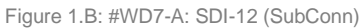

Note: Users experiencing higher voltage on the SDI-12 line (e.g. 6V instead of 5V), may require to place a 33k resistor between SDI-12 data and ground.

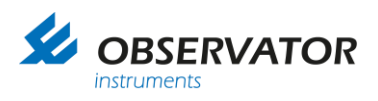

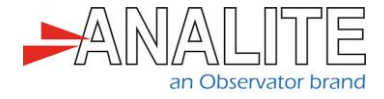

## 2 Configure Hydrospider

#### 2.1.1 Logging instruction

- 1. Once powered and fully connected to your windows computer, disconnect your computer from all networks, wait 30 seconds and open a new browser (refer to **Chapter 1** for "Wiring diagrams").
- 2. Request the following address: http://192.168.0.177/
- 3. Enter your credentials:
  - Default username: user
  - Default password: changeme

| halytech                                                                               |
|----------------------------------------------------------------------------------------|
| Username user<br>Password ••••••                                                       |
| 08-02-2019 15:15:24<br>hydroSpider2 v1.56<br>Device 002B86<br>© 2019 - <u>Halytech</u> |

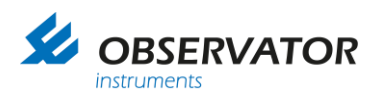

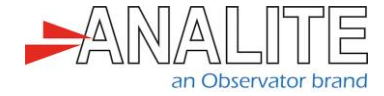

4. Access the "Change Setup" window and setup your "Location", "Time & Date", "User & Password":

| halytech                                                 | hydroSpider2<br>SDI-12 and RS-485                                       |  |  |  |  |  |  |  |
|----------------------------------------------------------|-------------------------------------------------------------------------|--|--|--|--|--|--|--|
| Home >> Change Setup                                     |                                                                         |  |  |  |  |  |  |  |
| Change Setup                                             |                                                                         |  |  |  |  |  |  |  |
| Location                                                 | Time & Date                                                             |  |  |  |  |  |  |  |
| User & Password                                          |                                                                         |  |  |  |  |  |  |  |
| Input Setup                                              | Select Input to Calibrate 🗸                                             |  |  |  |  |  |  |  |
| Controls                                                 | Select Alarm to Change 🗸                                                |  |  |  |  |  |  |  |
| Network                                                  | Email                                                                   |  |  |  |  |  |  |  |
| Reports                                                  | Twitter                                                                 |  |  |  |  |  |  |  |
| Modem Diagnostics                                        | Advanced                                                                |  |  |  |  |  |  |  |
| Manual Setup Manageme                                    | nt Automatic Setup Management                                           |  |  |  |  |  |  |  |
| Manual Software Upgrade                                  | e Automatic Software Upgrades                                           |  |  |  |  |  |  |  |
| Save setup to disk                                       |                                                                         |  |  |  |  |  |  |  |
| 61                                                       | Exit change setup                                                       |  |  |  |  |  |  |  |
| Exting                                                   | setup will re-enable logging                                            |  |  |  |  |  |  |  |
| Change Time and Date Settings                            |                                                                         |  |  |  |  |  |  |  |
| Change Time and Date Settings                            |                                                                         |  |  |  |  |  |  |  |
| Time and Date                                            | Change User / Password                                                  |  |  |  |  |  |  |  |
| Current date 20 02 2019                                  |                                                                         |  |  |  |  |  |  |  |
| Current time 15 20 38 (hh:mm:ss) - 24 Hour               | Administrator account                                                   |  |  |  |  |  |  |  |
| Sydney is +10:00)                                        | Username user                                                           |  |  |  |  |  |  |  |
| Set from computer                                        | Password changeme                                                       |  |  |  |  |  |  |  |
| Time Synchronisation (NTP)                               | The administrator account can be used to change and view setup.         |  |  |  |  |  |  |  |
| Automatic NTP                                            | Service account                                                         |  |  |  |  |  |  |  |
|                                                          | Username service                                                        |  |  |  |  |  |  |  |
| • Synchronise now                                        | Password changeme                                                       |  |  |  |  |  |  |  |
| Note: asynght saving is not supported.                   | The service account can be used to perform tests and input calibration. |  |  |  |  |  |  |  |
|                                                          | liser account                                                           |  |  |  |  |  |  |  |
| × Cancel ✓ Save                                          |                                                                         |  |  |  |  |  |  |  |
|                                                          | Password                                                                |  |  |  |  |  |  |  |
|                                                          | The user account can only be used to view setup.                        |  |  |  |  |  |  |  |
| Change Location                                          |                                                                         |  |  |  |  |  |  |  |
| Location                                                 |                                                                         |  |  |  |  |  |  |  |
| Location Location Location                               | × Cancel ✓ Save                                                         |  |  |  |  |  |  |  |
| Location (long)                                          |                                                                         |  |  |  |  |  |  |  |
|                                                          |                                                                         |  |  |  |  |  |  |  |
|                                                          | 20-02-2019 15:21:03                                                     |  |  |  |  |  |  |  |
| × Cancel ✓ Save                                          | Device 002B86<br>© 2019 - Halvlech                                      |  |  |  |  |  |  |  |
|                                                          |                                                                         |  |  |  |  |  |  |  |
| 20-02-2019 15:20.04                                      |                                                                         |  |  |  |  |  |  |  |
| hydroSpider2 v1.56<br>Device 002B86<br>© 2019 - Halytech |                                                                         |  |  |  |  |  |  |  |
|                                                          |                                                                         |  |  |  |  |  |  |  |

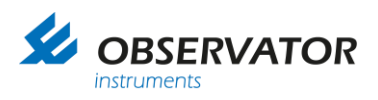

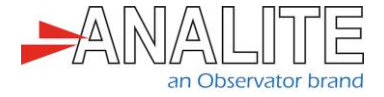

### **3 Basic operations**

- 3.1 Simple reading of turbidity (general use)
- 3.1.1 Setting up your NEP-5000 family turbidity sensor for simple turbidity readings (general use)

This setup requires users to have the following:

- NEP-5000 family sensor.
- NEP-5000 calibration module (calibration kit). Or request these settings during time of ordering.
- 12V Direct Current (DC) power supply.
- NEP-5000 user manual.

#### 3.1.2 Mode of operation

The logger powers up the sensor using one of its power control switches and waits for the sensor (boot up time allowing total time of about twenty seconds to accommodate the power on wipe feature).

Note: In this scenario the sensor will automatically carryout an optical clean (wipe) soon after boot up. Once the twenty seconds of boot up and wipe time has elapse, the logger issues a measure command (aM!) followed by read command (aD0!) to retrieve the newly measured turbidity value.

#### 3.1.3 Use PC configuration software

The sensor configurations that is shown below requires users to connect to the sensor using its calibration software.

- Turbidity measuring range = Auto or desired single range.
   In calibration software under "Sensor Stage" > "Sensor calibration".
- Data acquisition time = 4 seconds or more if Auto range is selected or 2 seconds when single range is selected.
   In calibration software under "Output Stage" > "SDI-12 tab".
- SDI-12 address = 0 (Default) or any desired address.
- Communication protocol of the sensor = SDI-12.

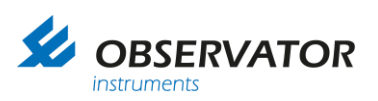

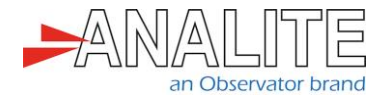

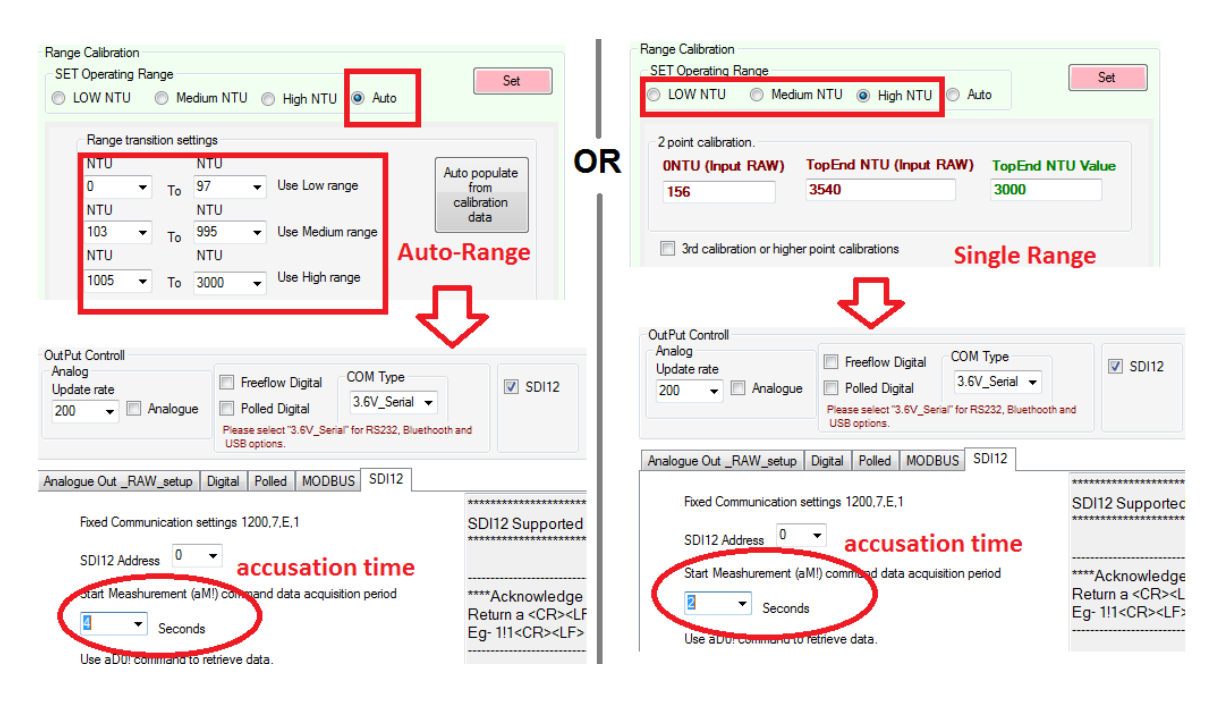

To commit the above settings to permanent memory, please press 'set' followed by "save calibration".

• Wiper operation set to power on wipe. In calibration software under "Wiper Control".

| General                                         | Sensor Stage                                                                                                    | OutPut Stage     | Wiper Controll | Internal_Sensors                    |                    |
|-------------------------------------------------|----------------------------------------------------------------------------------------------------|------------------|----------------|-------------------------------------|--------------------|
| General<br>Wipir<br>Basic<br>Sing<br>Wipe<br>10 | Sensor Stage<br>ng mode Set<br>Motor Controls<br>le_direction_Wip<br>er Timeout<br>Wipe On PowerL<br>ving Options<br>per Option OR Au | OutPut Stage     | Wiper Controll | Internal_Sensors                    | SET                |
| Wip<br>OF                                       | er Option OR AL                                                                                                    | itowipe(în secor | nds 60000max)  | Analoge RAW or<br>during sensor sta | ut value<br>artup. |

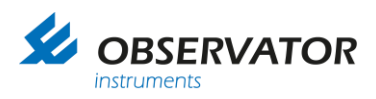

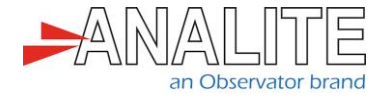

#### 3.1.4 Configure Hydrospider logger

In the "Change Input Setup" menu of the Hydrospider, set up a new SDI-12 input, called "Turbidity" as follows:

|    |                    |        |                  | C      | hange Input Se     | etu | ıb      |       |           |     |
|----|--------------------|--------|------------------|--------|--------------------|-----|---------|-------|-----------|-----|
|    | Туре               |        | Source           |        | Name               |     | User ID | Units | Logging   |     |
| 1  | SDI-12             | $\sim$ | Interface        | $\sim$ | Turbidity          |     | 0       | NTU   | General V | * 0 |
| 2  | Disabled           |        |                  |        |                    |     |         |       |           |     |
| 3  | Disabled           | $\sim$ |                  |        |                    |     |         |       |           |     |
| 4  | Disabled           | $\sim$ |                  |        |                    |     |         |       |           |     |
| 5  | Disabled           | $\sim$ |                  |        |                    |     |         |       |           |     |
| 6  | Disabled           | $\sim$ |                  |        |                    |     |         |       |           |     |
| 7  | Disabled           | $\sim$ |                  |        |                    |     |         |       |           |     |
| 8  | Disabled           | $\sim$ |                  |        |                    |     |         |       |           |     |
| 9  | Disabled           | $\sim$ |                  |        |                    |     |         |       |           |     |
| 10 | Disabled           | $\sim$ |                  |        |                    |     |         |       |           |     |
| 11 | Disabled           | $\sim$ |                  |        |                    |     |         |       |           |     |
| 12 | Disabled           | $\sim$ |                  |        |                    |     |         |       |           |     |
| 13 | Disabled           | $\sim$ |                  |        |                    |     |         |       |           |     |
| 14 | System (Voltage)   | $\sim$ | External Battery | $\sim$ | External Battery   |     | 13      | V     | General V | **  |
| 15 | System (Voltage)   | $\sim$ | Charger          | $\sim$ | Battery Charger    |     | 14      | V     | General V | *   |
| 16 | System (Temperatur | e) 🗸   | Temperature      | $\sim$ | System Temperature |     | 15      | С     | General V | *   |

Select "Advanced Option" by clicking on the gearwheel icon and setup a measurement command "M" as follows and press "OK":

| Turbidity Options                                                   |                                                             |
|---------------------------------------------------------------------|-------------------------------------------------------------|
|                                                                     | ? Help                                                      |
| This channel's options have be<br>defaults. Changed options are hig | een changed from their<br>hlighted in <mark>orange</mark> . |
| Default ID<br>0                                                     |                                                             |
| Log difference in reading over I                                    | ogging period                                               |
| Minimum change required to lo                                       | g                                                           |
| 0.000                                                               |                                                             |
| Warmup source                                                       |                                                             |
| No warmup                                                           | ~                                                           |
| Device address                                                      |                                                             |
| 1                                                                   |                                                             |
| Command                                                             |                                                             |
| M (v1.0+)                                                           | ~                                                           |
| Parameter                                                           |                                                             |
| 1                                                                   |                                                             |
|                                                                     |                                                             |
| Same as logging                                                     | ~                                                           |
|                                                                     |                                                             |
|                                                                     | Cancel                                                      |
|                                                                     |                                                             |

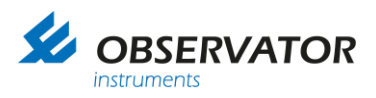

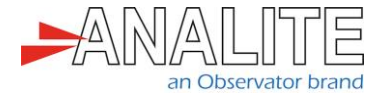

In the "Change Input Setup" menu of the Hydrospider, click on the "magnifying glass" icon to test your measurement command and check the turbidity value:

| Examine Turbidity              |       |
|--------------------------------|-------|
| Channel reading<br>366.940 NTU |       |
| Interactive Comman             | ıd    |
|                                | Close |

In the "Change Input Setup" menu of the Hydrospider, select the "logging interval" and "logging offset" period as required per your application:

Note: You have successfully configured your measurement and wiping command and can go to the "View Input" menu of the Hydrospider, or check the logging history or use a "SDI-12 Verifier" to make sure each command has been set up properly.

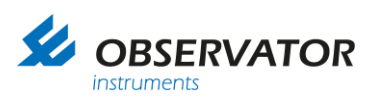

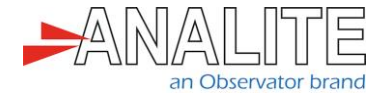

| Vie                     | View Inputs                                                           |              |  |
|-------------------------|-----------------------------------------------------------------------|--------------|--|
| Turbidity:              | -<br>366 800 NTU                                                      | ⊕ Update     |  |
| External Battery:       | 12.027 V                                                              | ¢ Update     |  |
| Battery Charger:        | 0.000 V                                                               | φ Update     |  |
| System Temperature:     | 22.000 C                                                              | φ Update     |  |
|                         |                                                                       | φ Update All |  |
|                         |                                                                       |              |  |
| 08-0<br>hyd<br>D<br>⊕ 2 | 2-2019 15:17:36<br>roSpider2 v1.56<br>evice 002886<br>2019 - Halytech |              |  |

| Nr :         | SDI-12 Verifie       | r (Monit      | or)               |                  |          |      |      |  |
|--------------|----------------------|---------------|-------------------|------------------|----------|------|------|--|
| File         | Configure            | Mode          | Transmit          | Sensors          | Hardware | Stop | Help |  |
| 15:1<br>00:0 | 12:32 br<br>00:00.01 | eak:<br>2 1M! | 16.0 m<br>10111   | 15               |          |      |      |  |
| 15:1<br>00:0 | 12:43 br<br>00:00.01 | eak:<br>2 1D0 | 16.1 m<br>!1+366. | 1 <b>5</b><br>80 |          |      |      |  |

# 3.2 Reading of turbidity using auto-range feature after an optical wipe (recommended option)

## 3.2.1 Setting up your NEP-5000 family turbidity sensor for stable turbidity readings and allowing wiper to control via SDI-12

This setup requires users to have the following:

- NEP-5000 family sensor.
- NEP-5000 calibration module (calibration kit). Or request these settings during time of ordering.
- 12V DC power supply.
- NEP-5000 user manual.

#### 3.2.2 Mode of operation

The logger powers up the sensor using one of its power control switches and waits for the sensor (boot up time of four seconds).

After the boot up delay has elapsed, the logger will send a SDI-12 wipe command (0M1!) followed by sixteen seconds of wipe completion delay. Once the wipe completion delay has elapsed, the logger issues a measure command (aM!) followed by the read command (aD0!) to retrieve the newly measured turbidity value.

#### 3.2.3 Use PC configuration software

The sensor configurations that is shown below requires users to connect to the sensor using its calibration software.

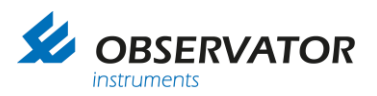

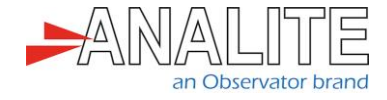

- Turbidity measuring range = Auto or desired single range.
   In calibration software under "Sensor Stage" > "Sensor calibration".
- Data acquisition time = 4 seconds or more if Auto range is selected or 2 seconds when single range is selected.

In calibration software under "Output Stage" > "SDI-12 tab".

- SDI-12 address = 0 (Default) or any desired address.
- Communication protocol of the sensor = SDI-12.

| LOW NTU     Medium NTU     High NTU     Auto                                                                                                    | Set                                                                                                    | LOW NTU Medium                                      | n NTU 🍥 High NTU 🔘                                                                                            | Auto         | Set                                |
|----------------------------------------------------------------------------------------------------|----------------------------------------------------------------------------------------------------|-----------------------------------------------------|----------------------------------------------------------------------------------------------------|--------------|------------------------------------|
| Range transition settings                                                                                                    |                                                                                                    | 2 point calibration.                                |                                                                                                    |              |                                    |
| NTU NTU Aut                                                                                                    | to populate                                                                                                    | ONTU (Input RAW)                                    | TopEnd NTU (Input RA)                                                                                         | N) TopEnd NT | U Value                            |
| 0 To 97 Use Low range                                                                                                    | from                                                                                                    | 156                                                 | 3540                                                                                                    | 3000         |                                    |
| NTU NTU                                                                                                    | data                                                                                                    |                                                     |                                                                                                    |              |                                    |
| 103 ▼ To 995 ▼ Use Medium range                                                                                                    | Damas                                                                                                    | 2rd collibration or bigher                          | point calibrations                                                                                            |              |                                    |
| NTU NTU AUTO-                                                                                                    | Range                                                                                                    | Sid calibration of higher                           | point calibrations                                                                                            | Single Ran   | ige                                |
| Analog<br>Update rate<br>200 ▼ Analogue Freeflow Digital<br>Pelase select "3.6V_Serial ▼<br>Please select "3.6V_Serial" for R5232, Bluethooth a<br>USB options. | ord SDI12                                                                                                    | Update rate<br>200  Analogue Analogue Out RAW_setup | Freeflow Digital     Polled Digital     Please select "3.6V_Serial" f     USB options.  Digital Polled MODBUS | SDI12        | ♥ SDI12                            |
| Analogue Out _RAW_setup   Digital   Polled   MODBUS   SDI12                                                                                                    |                                                                                                    |                                                     |                                                                                                    |              | *****                              |
| Eved Communication actions 1200 7 E 1                                                                                                    | 0D110 0                                                                                                    | Fixed Communication se                              | ettings 1200, /, E, 1                                                                                         |              | SDI12 Supporte                     |
|                                                                                                    | SDI12 Supported                                                                                                 | SDI12 Address 0                                     | accusatior                                                                                                    | ı time       |                                    |
| accusation time                                                                                                    |                                                                                                    | Start Meashurement (al                              | <li>(I) commund data acquisition</li>                                                                         | n period     | ****Acknowledg                     |
| start Meashurement (aM!) command data acquisition period                                                                                                    | ****Acknowledge                                                                                                 |                                                     | )                                                                                                    |              | Return a <cr></cr>                 |
| Seconda                                                                                                    | Return a <cr><lf< td=""><td>Seconds</td><td></td><td></td><td>Eg- 1!1<cr><lf< td=""></lf<></cr></td></lf<></cr> | Seconds                                             |                                                                                                    |              | Eg- 1!1 <cr><lf< td=""></lf<></cr> |
| Jeconds                                                                                                    | Eg- 111 <cr><lf></lf></cr>                                                                                      | Use able command to r                               | etrieve data.                                                                                                 |              |                                    |
| Use a DU! command to retrieve data.                                                                                                    |                                                                                                    |                                                     |                                                                                                    |              |                                    |

• Wiper operation set not to power on wipe (untick). In calibration software under "Wiper Control".

| General    | Sensor Stage     | OutPut Stage     | Wiper Controll | Internal_Sensors                 |
|------------|------------------|------------------|----------------|----------------------------------|
|            |                  |                  |                |                                  |
| - Wipir    | ng mode Set      |                  |                |                                  |
| Basic      | Motor Controls   |                  |                | SET                              |
| Sing       | le_direction_Wip | be               | -              |                                  |
| Wipe<br>10 | er Timeout       | •                |                |                                  |
| <b>v</b>   | Vipe On Powerl   | lp               |                |                                  |
| Wip        | ing Options      |                  |                | Power On Raw Output(Analoge out) |
| Wip        | er Option OR Au  | utowipe(in secon | nds 60000max)  | Analoge RAW out value            |
| OF         | F                |                  | •              | during sensor startup.           |
|            |                  |                  |                |                                  |
|            |                  |                  |                | 0                                |
|            |                  |                  |                |                                  |
|            |                  |                  |                |                                  |

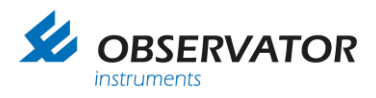

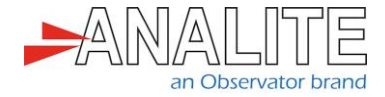

#### 3.2.4 Configure Hydrospider logger

In the "Change Input Setup" menu of the Hydrospider, set up a new SDI-12 input, called "Wipe" as follows:

| ,  | Туре               |        | Source         |        | Name               | User II | 2 | Units | Logging              |              |
|----|--------------------|--------|----------------|--------|--------------------|---------|---|-------|----------------------|--------------|
| 1  | SDI-12             | $\sim$ | Interface      | $\sim$ | Turbidity          | 0       |   | NTU   | General $\checkmark$ | P <b>*</b> 0 |
| 2  | SDI-12             | $\sim$ | Interface      | $\sim$ | Wipe               | 1       |   | Stats | General $\lor$       | 0 *          |
| 3  | Disabled           | $\sim$ |                |        |                    |         |   |       |                      |              |
| 4  | Disabled           | $\sim$ |                |        |                    |         |   |       |                      |              |
| 5  | Disabled           | $\sim$ |                |        |                    |         |   |       |                      |              |
| 6  | Disabled           | $\sim$ |                |        |                    |         |   |       |                      |              |
| 7  | Disabled           | $\sim$ |                |        |                    |         |   |       |                      |              |
| 8  | Disabled           | $\sim$ |                |        |                    |         |   |       |                      |              |
| 9  | Disabled           | $\sim$ |                |        |                    |         |   |       |                      |              |
| 10 | Disabled           | $\sim$ |                |        |                    |         |   |       |                      |              |
| 11 | Disabled           | $\sim$ |                |        |                    |         |   |       |                      |              |
| 12 | Disabled           | $\sim$ |                |        |                    |         |   |       |                      |              |
| 13 | Disabled           | $\sim$ |                |        |                    |         |   |       |                      |              |
| 14 | System (Voltage)   | $\sim$ | External Batte | ry ∨   | External Battery   | 13      |   | V     | General $\lor$       | <b>P</b>     |
| 15 | System (Voltage)   | $\sim$ | Charger        | $\sim$ | Battery Charger    | 14      |   | V     | General $\checkmark$ | * ۹          |
| 16 | System (Temperatur |        | Tomporaturo    | ×      | Sustem Temperature | 15      |   | C     | General              |              |

Select "Advanced Option" by clicking on the gearwheel icon and setup a wiping command "M1" as follows and press "OK":

| Wipe Options                                                                                             |
|----------------------------------------------------------------------------------------------------|
| ? Help                                                                                                   |
| This channel's options have been changed from their defaults. Changed options are highlighted in orange. |
| Default ID<br>1                                                                                          |
| Log difference in reading over logging period                                                            |
| Minimum change required to log                                                                           |
| 0.000                                                                                                    |
| Warmup source                                                                                            |
| No warmup ~                                                                                              |
| Device address                                                                                           |
| 1                                                                                                    |
| Command                                                                                                  |
| M1 ~                                                                                                    |
| Parameter                                                                                                |
| 1                                                                                                    |
| Sampling period                                                                                          |
| Same as logging ~                                                                                        |
|                                                                                                    |
| Cancel                                                                                                   |

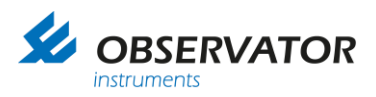

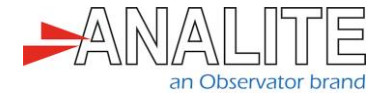

In the "Change Input Setup" menu of the Hydrospider, click on the "magnifying glass" icon to test your Wiping command and check if the sensor is wiping:

| Examine Wipe                   |            |
|--------------------------------|------------|
| Channel reading<br>0.000 Stats |            |
| Interactive Comman             | Id         |
| Error: no response f           | rom sensor |
|                                | Close      |

In the "Change Input Setup" menu of the Hydrospider, select the "logging interval" and "logging offset" period as required per your application:

| General logging period<br>General fast logging period<br>Logging offset | 3m      3m      00   hours     00   minutes |
|-------------------------------------------------------------------------|---------------------------------------------|
| × Cancel                                                                | ✓ Save                                      |

Note: You have successfully configured your measurement and wiping command and can go to the "View Input" menu of the Hydrospider, or check the logging history or use a "SDI-12 Verifier" to make sure each command has been set up properly.

| View Inpu                                                                 | uts                   | Nr SDI-12 Verifier (Monitor)                          |  |  |  |  |  |
|---------------------------------------------------------------------------|-----------------------|-------------------------------------------------------|--|--|--|--|--|
|                                                                           |                       | File Configure Mode Transmit Sensors Hardware Stop He |  |  |  |  |  |
| Turbidity: 366.80                                                         | 0 NTU Ø Update        | 15-12-14 breaks 16 0 m                                |  |  |  |  |  |
| Wipe: 0.000 S                                                             | Stats Ø Update        | 00:00:00.012 1M1!10161                                |  |  |  |  |  |
| External Battery: 12.027                                                  | V Ø Update            | 15:12:31 break: 16.1 ms                               |  |  |  |  |  |
| Battery Charger: 0.000 \                                                  | Ø Update              | 00:00:00.012 1D0!1+0.00                               |  |  |  |  |  |
| System Temperature: 22.000                                                | C ¢ Update            | 15:12:32 break: 16.0 ms<br>00:00:00.012 1M!10111      |  |  |  |  |  |
|                                                                           |                       | 15:12:43 break: 16.1 ms<br>00:00:00.012 1D0!1+366.80  |  |  |  |  |  |
| 08-02-2019 15:17<br>hydroSpider2 v1.<br>Device 002B86<br>© 2019 - Halyteo | 7:36<br>56<br>3<br>ch |                                                       |  |  |  |  |  |

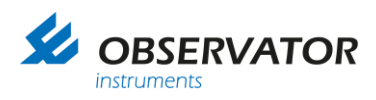

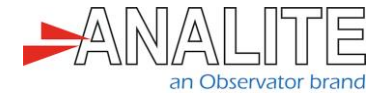

## 4 Check logging history

The user can check the logging history of the logger, in the "History" tab by clicking on "Get History":

|              | hydroSpider2<br>balytech SDI-12 and RS-485                                                                                                    |
|--------------|----------------------------------------------------------------------------------------------------|
| Alarms       |                                                                                                    |
| Inputs       | Get History                                                                                                    |
| Controls     |                                                                                                    |
| History      | Number of records 100                                                                                                    |
|              | Format Raw                                                                                                    |
| View Setup   | Time order Decreasing V                                                                                                    |
| Change Setup |                                                                                                    |
| About        | The log file currently contains more than 200 records                                                                                                    |
|              | Click here for a list of log codes                                                                                                    |
|              |                                                                                                    |
|              | 26.40.2019 15.21 59<br>hydroligiudz 01.56<br>9.2019 - Haldrach<br>9.2019 - Haldrach                                                                                                    |
|              |                                                                                                    |
|              |                                                                                                    |
|              |                                                                                                    |
|              |                                                                                                    |
|              |                                                                                                    |
|              |                                                                                                    |
|              |                                                                                                    |
|              |                                                                                                    |
|              |                                                                                                    |
|              | What do you want to do with<br>logfle_Observator_20190220_152159.csv? Open Save 	 Cancel 		 Cancel 		 Cancel |

The user will have access to the raw data and will need to manually extract the relevant information based on the "UserID" (refer to "UserID" selected in the "Change Input Setup" menu of the software):

|    | ٨           | R        | C    | D     | F        | C   |
|----|-------------|----------|------|-------|----------|-----|
| -  | A 100 / 100 | 0        |      | 0     | L .      | - 2 |
| 1  | 20/02/19    | 15:21:59 | 1    | 926   | 0        |     |
| 2  | 20/02/19    | 15:21:42 | 0    | 926   | 406.35   | 2   |
| 3  | 20/02/19    | 15:21:30 | 13   | 1517  | 12.027   | 2   |
| 4  | 20/02/19    | 15:21:30 | 15   | 1422  | 22       | 2   |
| 5  | 20/02/19    | 15:21:30 | 14   | 1521  | 0        | 2   |
| 6  | 20/02/19    | 15:21:29 | 1000 | 10001 | EXITSETP | 2   |
| 7  | 20/02/19    | 15:20:54 | 1000 | 301   | CLKCHG   | 2   |
| 8  | 20/02/19    | 15:20:55 | 1000 | 300   | CLKCHG   | 2   |
| 9  | 20/02/19    | 15:19:56 | 1000 | 301   | CLKCHG   | 2   |
| 10 | 8/2/2019    | 15:25:11 | 1000 | 300   | CLKCHG   |     |
| 11 | 8/2/2019    | 15:24:40 | 1000 | 10000 | ENTRSETP |     |
| 12 | 8/2/2019    | 15:24:13 | 0    | 926   | 406.58   |     |
| 13 | 8/2/2019    | 15:24:01 | 1    | 926   | 0        |     |
| 14 | 8/2/2019    | 15:24:00 | 13   | 1517  | 12.019   |     |
| 15 | 8/2/2019    | 15:24:00 | 15   | 1422  | 22       |     |
| 16 | 8/2/2019    | 15:24:00 | 14   | 1521  | 0        |     |

| Date     | Time    | UserID | SecondaryID | Measured Value |                    |
|----------|---------|--------|-------------|----------------|--------------------|
| 20/02/19 | 15:27:1 | 0      | 926         | 406.04         | Turbidity          |
| 20/02/19 | 15:27:0 | 1      | 926         | 0              | Wipe               |
| 20/02/19 | 15:27:0 | 13     | 1517        | 12.019         | External Battery   |
| 20/02/19 | 15:27:0 | 15     | 1422        | 22             | System Temperature |
| 20/02/19 | 15:27:0 | 14     | 1521        | 0              | Battery Charger    |
| 20/02/19 | 15:24:1 | 0      | 926         | 365.4          | Turbidity          |
| 20/02/19 | 15:24:0 | 1      | 926         | 0              | Wipe               |
| 20/02/19 | 15:24:0 | 13     | 1517        | 12.019         | External Battery   |
| 20/02/19 | 15:24:0 | 15     | 1422        | 21.7           | System Temperature |
| 20/02/19 | 15:24:0 | 14     | 1521        | 0              | Battery Charger    |

|   | Change Input Setup |        |           |          |           |         |       |                |   |  |
|---|--------------------|--------|-----------|----------|-----------|---------|-------|----------------|---|--|
|   | Туре               | Source |           |          | Name      | User ID | Units | Logging        |   |  |
| 1 | SDI-12             | $\sim$ | Interface |          | Turbidity | 0       | NTU   | General $\lor$ | 0 |  |
| 2 | SDI-12             | $\sim$ | Interface | <b>~</b> | Wipe      | 1       | Stats | General $\vee$ | 0 |  |
| 3 | Disabled           | ~      |           |          |           |         |       |                |   |  |

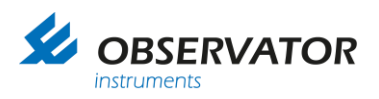

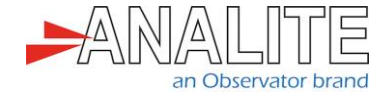

#### © Copyright – Observator Group

Since 1924 Observator has evolved to be a trend-setting developer and supplier in a wide variety of industries. Originating from the Netherlands, Observator has grown into an internationally oriented company with a worldwide distribution network and offices in Australia, Germany, the Netherlands, Singapore and the United Kingdom.

www.observator.com